# CCBC ONLINE REGISTRATION

#### Step One

Log in to My CCBC (my.ccbc.edu) using your username and password

#### Step Two

Click on the "Students" tab.

- Student Registration
- Add/Drop Courses
- · Click "Register"

### **Step Three**

Click on "Degree Audit Summary"

### **Step Four**

Click on the semester that you would like to view Example: First, Second, Third or Fourth Semester

### **Step Five**

Right Click to:

- Add a course
- Contact Instructor
- View Details

## Step Six

Add the course and click on "Registration Checkout" Check the box "Available to Register" Click "Register"

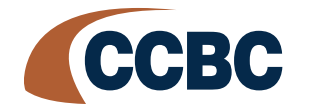

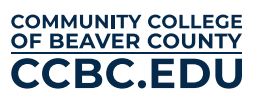